## Utbetaling av skogsvegtilskot.

- 1. Fyll ut <u>rekneskapssamandrag</u> (nytt skjema) på vanleg måte. Du kan skrive inn det meste direkte i pdf-dokumentet i Acrobat Reader. Hugs organisasjonsnummer og bankkontonummer! Ver nøye og før også eit rekneskap for vegen på vedlagde rekneark. Før på fakturanummer for gjeldande rekningar på rekneskapssamandraget, det er god plass både oppe og nede. Hugs også å nummersetje rekneskapssamandraga!
- 2. Skriv ut skjemaet og få underskrift av skogeigar/vegformann.
- 3. Opne ØKS og sett inn beløpet (pkt 1) for nyanlegg / ombygging frå ramme 2 på skjemaet. Sjekk at det vert rett beløp i tilskot (kostnad x skogandel x tilskotssats). Det er ikkje alltid tilskotssatsen er rett, korriger i so fall beløpet!
- Skann skjemaet og last det opp i ØKS (pkt 2) med forklaring td rekneskapssamandrag 1. ØKS taklar som kjend ikkje lange og merkelege filnamn, det kan td vere RS1Stauri.pdf

| Økonomi          | system                        | for skog        | ordningene                    |           |          |             |             |            |               |             |            |             |        |        |                                                  |                                        |                                  |
|------------------|-------------------------------|-----------------|-------------------------------|-----------|----------|-------------|-------------|------------|---------------|-------------|------------|-------------|--------|--------|--------------------------------------------------|----------------------------------------|----------------------------------|
| /irkesdata       | Skogfond                      | Tilskudd        | Skogbruksplan                 | Veier     | Kontroll | Rapporter   | Vedlikehold | Hjelp      |               |             |            |             |        |        |                                                  |                                        |                                  |
| Veiprosiekt > Åg | ane > <u>Strvn</u> > <u>4</u> | 651-2017/007 SI | <u>ropsbilveg Stauri</u> > Po | steringer |          |             |             |            |               |             |            |             |        |        |                                                  |                                        |                                  |
| Søknad:          |                               | 4651-2017/007   | Skogsbilveg S                 | Stauri    |          | Skogbruk:   |             | 100 %      |               |             |            |             |        |        |                                                  | Saksbehandlin                          | osskiema resultatkontroll        |
| Kommune:         |                               | Stryn           |                               |           |          | Utmark:     |             | 0 %        |               |             |            |             |        |        |                                                  | Lag nytt på grunn                      | ag av dette veiprosiektet        |
| Formann:         |                               | STAURI KNUT     | ARILD LØVDAL                  |           |          | Annet:      |             | 0 %        |               |             |            |             |        |        |                                                  |                                        |                                  |
| Planlegger:      |                               | Asie Lysio      |                               |           |          | Bevilget:   |             | 70 %       | 315 000 kr    |             |            |             |        |        |                                                  |                                        |                                  |
| Kostnadsov       | erslag:                       | 450 00          | 0 kr                          |           |          | Innestäend  | e:          | 315 000 kt |               |             |            |             |        |        |                                                  |                                        |                                  |
| Påløpte kost     | tnader:                       | 240 85          | 0 kr                          |           |          | Arbeidsfris | t: 1        | 5.08.2021  |               |             |            |             |        |        |                                                  |                                        |                                  |
| Rest tilskude    | idsgrunnlag:                  | 209 15          | 0 kr                          |           |          |             |             |            |               |             |            |             |        |        |                                                  |                                        |                                  |
| - Posteringer    |                               |                 |                               |           |          |             |             |            |               |             |            |             |        |        |                                                  |                                        |                                  |
|                  |                               | Bilag           | stype                         |           |          | Bilag       |             | Kommentar  |               | Post dato   | Nyanlegg   |             |        | Beløp  |                                                  | Status                                 | -                                |
| Bevilgning       |                               |                 |                               |           | 1/1      | L           |             |            | 15.08         | 2018        | 1          | 450 000     |        |        | 315 000                                          | Utført                                 | - <sup>3</sup>                   |
| Regnskapsar      | mmendrag                      |                 |                               |           | 2/1      | L           |             |            | 29.02         | .2020       |            | 240 850     |        |        | 168 595                                          | Registrert                             |                                  |
| Regnskaps        | ammendrag                     |                 |                               |           | 3/       | 1           |             |            |               |             |            |             |        |        |                                                  |                                        | ō                                |
| - Økonomi        |                               |                 |                               |           |          |             |             |            |               |             |            |             |        |        |                                                  |                                        |                                  |
|                  |                               |                 |                               |           |          |             |             |            |               |             |            |             |        |        | Tileoosbevilo<br>Inndra bevilo<br>Trekke tilbake | ning<br>ade midler<br>urbetalte midler | Delutbetaling<br>Sluttutbetaling |
| Dokumenter (     | (2)                           |                 |                               |           |          |             |             |            |               |             |            |             |        |        |                                                  |                                        | Last one determined              |
|                  |                               |                 |                               | Navn      |          |             |             | -          |               | Beskrivelse |            | Endret dato |        | Endret | av                                               | Last ned                               | Slett                            |
| Stauri KI Tils   | skotssøknad S                 | Skogsbilveg St  | auri.pdf                      |           |          |             |             | 2          | -             | -           | 07.12.2017 |             | gagjel | ld     |                                                  | Last ned                               | Slett                            |
| Rekneskapss      | samandrag 1                   | Skogsbilveg S   | tauri.pdf                     |           |          |             |             |            | Rekneskapssar | ndrag 1     | 03.03.2020 |             | gagjel | ld     |                                                  | Last ned                               | Slett                            |

- 5. Godkjenn rekneskapssamandraget ved å trykke på den grøne haka (pkt 3). Du kan endre utbetalinga ved å trykke på det raude «einvegskøyringsskiltet» (pkt 4)
- 6. Trykk på «Delutbetaling» (pkt 5)

| konomisyst                                            | em for sko                          | gordningene              |           |          |               |             |           |            |            |             |            |           |        |              |                                                             |                    |                           |
|-------------------------------------------------------|-------------------------------------|--------------------------|-----------|----------|---------------|-------------|-----------|------------|------------|-------------|------------|-----------|--------|--------------|-------------------------------------------------------------|--------------------|---------------------------|
| kesdata Skogfo                                        | nd Tilskudd                         | Skogbruksplan            | Veier     | Kontroll | Rapporter     | Vedlikehold | Hjelp     |            |            |             |            |           |        |              |                                                             |                    |                           |
| leiprosiekt > <u>Åpne</u> > <u>Str</u><br>Veiprosiekt | y <u>n</u> ≻ <u>4651-2017/007 :</u> | ikogsbilveg Stauri > Por | steringer |          |               |             |           |            |            |             |            |           |        |              |                                                             |                    |                           |
| Seknad:                                               | 4651-2017/00                        | Skogsbilveg S            | Itauri    |          | Skogbruk:     |             | 100 %     |            |            |             |            |           |        |              |                                                             | Saksbehandling     | sskjema resultatkontroll  |
| Kommune:                                              | Stryn                               |                          |           |          | Utmark:       |             | 0 %       |            |            |             |            |           |        |              |                                                             | Lag nytt på grunni | og av dette veiprosjektet |
| Formann:                                              | STAURI KNUT                         | ARILD LØVDAL             |           |          | Annet:        |             | 0 %       |            |            |             |            |           |        |              |                                                             |                    |                           |
| Planlagger                                            | Asle Lysio                          |                          |           |          | Beviloat      |             | 70 %      | 315 000 kr |            |             |            |           |        |              |                                                             |                    |                           |
| Kostoadaoveralao:                                     | 450 0                               | 00 kr                    |           |          | Innestiend    |             | 315 000   | a          |            |             |            |           |        |              |                                                             |                    |                           |
| Pålente kostnader:                                    | 240 8                               | 50 kr                    |           |          | Arbeidafria   | + 1         | 5 08 2021 |            |            |             |            |           |        |              |                                                             |                    |                           |
| Rest tilskuddsorung                                   | alan: 209 1                         | 50 kr                    |           |          | Allesiaatilia |             |           |            |            |             |            |           |        |              |                                                             |                    |                           |
| Desterioper                                           |                                     |                          |           |          |               |             |           |            |            |             |            |           |        |              |                                                             |                    |                           |
| Posaninger                                            | Bila                                | actura                   |           |          | Rilan         |             | Kommontor |            | De         | et date     | Numbers    |           |        | Rolan        |                                                             | Etatur             |                           |
| Bevilanina                                            | One                                 | prope                    |           | 1/       | 1             |             | Kommentar |            | 15.08.2018 | scuato      | wyaniegy   | 450 000   |        | Delap        | 315 000 Utfe                                                | rt                 | 4                         |
| Regnskapsammend                                       | rag                                 |                          |           | 2/1      | 1             |             |           |            | 29.02.2020 |             |            | 240 850   |        |              | 168 595 God                                                 | kjent              |                           |
| Regnskapsammer                                        | ndrag                               |                          |           | 3/       | 1             |             |           |            |            |             |            |           |        |              |                                                             |                    | õ                         |
| Økonomi                                               |                                     |                          |           |          |               |             |           |            |            |             |            |           |        |              |                                                             |                    | 5                         |
|                                                       |                                     |                          |           |          |               |             |           |            |            |             |            |           |        | Tile<br>Inte | roosbeviloning<br>fra beviloede midl<br>kke tilbake utbefal | er<br>te midler    | Delutbetaling             |
| Dokumenter (2)                                        |                                     |                          |           |          |               |             |           |            |            |             |            |           |        |              |                                                             |                    | Last one debument         |
|                                                       |                                     |                          | Navn      |          |               |             |           |            |            | leskrivelse | En         | dret dato |        | Endret av    |                                                             | Last ned           | Slett                     |
| Chausi M Tileketeeni                                  | knad Skogsbilveg S                  | tauri.pdf                |           |          |               |             |           |            |            |             | 07.12.2017 |           | gagjel | d            | Last ne                                                     | ad .               | Slett                     |
| Steuri Ki Hiskotsser                                  |                                     |                          |           |          |               |             |           |            |            |             |            |           |        |              |                                                             |                    |                           |

7. Vel «Tredjeperson» i neste skjermbilete (pkt 6)

| Økonor                                  | konomisystem for skogordningene |                                                          |                      |           |          |                |             |       |  |             |                 |       |        |         |         |                               |
|-----------------------------------------|---------------------------------|----------------------------------------------------------|----------------------|-----------|----------|----------------|-------------|-------|--|-------------|-----------------|-------|--------|---------|---------|-------------------------------|
| Virkesdata                              | Skogfond                        | Tilskudd S                                               | Skogbruksplan        | Veier     | Kontroll | Rapporter      | Vedlikehold | Hjelp |  |             |                 |       |        |         |         |                               |
| Veipropiekt >                           | - Anne > Stron > 44             | 551-2017/007 Sko                                         | isbilveg Stauri > Ut | betaling  |          |                |             |       |  |             |                 |       |        |         |         |                               |
| Veiprosje                               | ekt:                            | 4651-2017/007                                            |                      | Dato:     |          | 03.03.2020     |             |       |  |             |                 |       |        |         |         |                               |
| Journain<br>Totalt til                  | utbetaling:                     | 17/004213                                                | a                    | Туре:     |          | Delutbetailing |             |       |  |             |                 |       |        |         |         |                               |
| Anvist a<br>Anvist d                    | v:<br>lato:                     |                                                          |                      |           |          |                |             |       |  |             |                 |       |        |         |         |                               |
|                                         | Konton                          | ,                                                        |                      |           |          | Na             | 'n          |       |  |             | Fødselsnr/Orgnr | Andel |        | Kostnad |         | Beløp                         |
| S4651-01                                | 96                              |                                                          | STAURI KNUT          | ARILD LØV | /DAL     |                |             |       |  | 31016929185 |                 |       | 100.95 |         | 240.050 | 168 595                       |
| Ouseaning                               | ,                               |                                                          |                      |           |          |                |             |       |  |             |                 |       | 100 %  |         | 240 850 | 100 075                       |
| Orgnr:<br>Navn:                         |                                 | 974760665<br>FYLKESMANNEN                                | IVESTLAND            |           |          |                |             |       |  |             |                 |       | 100 %  |         | 240 850 | Tilbake til regnskapsoversikt |
| Orgnn:<br>Navn:<br>Adresse:             | c                               | 974760665<br>FYLKESMANNEN<br>Njøsavegen 2                | IVESTLAND            |           |          |                |             |       |  |             |                 |       | 100 19 |         | 240 850 | Tilbake til regnskapsoversikt |
| Orgnr:<br>Navn:<br>Adresse:<br>Postnr/p | c<br>oststed:                   | 974780685<br>FYLKESMANNEN<br>Njøsavegen 2<br>6863 LEIKAN | I VESTLAND           |           |          |                |             |       |  |             |                 |       | 100 19 |         | 240 850 | Tilbake lii regnskapsoversikt |

 Skriv inn organisasjonsnummer (pkt 7) og bankkontonummer (pkt 8). Endre so meldingsfeltet til vegnamn og rekneskapssamandragnummer (td RS2) (pkt 9). Til slutt trykk «Utbetal» (pkt 10) og det skal være det! Om du av ein eller annan grunn ønskjer å stoppe utbetalinga, kontakt oss!

| Økonor                 | Økonomisystem for skogordningene |                |                                  |          |          |               |             |       |                              |              |       |                  |          |           |      |         |                                                                                                    |   |
|------------------------|----------------------------------|----------------|----------------------------------|----------|----------|---------------|-------------|-------|------------------------------|--------------|-------|------------------|----------|-----------|------|---------|----------------------------------------------------------------------------------------------------|---|
| Virkesdata             | Skogfond                         | Tilskudd       | Skogbruksplan                    | Veier    | Kontroll | Rapporter     | Vedlikehold | Hjelp |                              |              |       |                  |          |           |      |         |                                                                                                    |   |
| Veiprosjekt >          | Aone > Strvn > 4                 | 651-2017/007 S | ikog <u>sbilveg Stauri</u> > Utb | setaling |          |               |             |       |                              |              |       |                  |          |           |      |         |                                                                                                    |   |
| Veiprosje              | ikt:                             | 4651-2017/007  |                                  | Dato:    |          | 03.03.2020    |             |       |                              |              |       |                  |          |           |      |         |                                                                                                    |   |
| Journain<br>Totait til | r:<br>utbetalino:                | 17/004213      | 95 kr                            | Type:    |          | Delutbetaling |             |       |                              |              |       |                  |          |           |      |         |                                                                                                    |   |
| Anvist av              | a                                |                |                                  |          |          |               |             |       |                              |              |       |                  |          |           |      |         |                                                                                                    |   |
| Anvist da              | sto:                             |                |                                  |          |          |               |             |       |                              |              |       |                  |          |           |      |         |                                                                                                    |   |
| 54651-019              | Konton                           | *              | STAURI KNUT                      | ARILD LØ | VDAL     | Nat           | m           |       |                              | 31016929185  | Fødse | Isnr/Orgnr       |          | Andel 100 | Kost | 240 850 | Beløp<br>168 595                                                                                                |   |
| Utbetaling             |                                  |                |                                  |          |          |               |             |       |                              |              |       |                  |          |           |      |         | The second second second second second second second second second second second second second second second se |   |
| Orgnr:                 |                                  | 974760665      |                                  |          |          |               | Bruk KID:   | 6     | 0                            |              |       | Navn:            | KNUT ARI | LD LØVDAL |      |         | TIMENE BITEVI MANAGEVITERA                                                                                      |   |
| Navn:                  |                                  | FYLKESMANN     | IEN I VESTLAND                   |          |          |               | Melding:    | 8 -   | Tiniwed Chappbilling Cleve 4 | 051 2017 007 |       | Adresse:         | Stauri   | Stauri    |      |         |                                                                                                    |   |
| Adresse:               |                                  | Njøsavegen 2   |                                  |          |          |               |             |       | Skogsbilveg Stauri RS1       |              |       | Postnripoststed: | 6783     | STRYN     |      |         |                                                                                                    |   |
| Postnr/po              | oststed:                         | 6863 LEIKANGER |                                  |          |          |               |             |       |                              |              | le    | Enr. / orgnr.:   | 97613230 |           |      |         |                                                                                                    |   |
| Utbetal ti             | <b>7</b>                         | Tredisperson   | *                                | 19199    |          |               |             |       |                              |              |       | Bankkontonr: 9   | 3705.    |           |      |         |                                                                                                    |   |
| Organ                  | . C                              | 976132300      | >                                | •        |          |               |             |       |                              |              |       |                  |          |           |      |         |                                                                                                    |   |
| Utbetal                | )10 `                            |                |                                  |          |          |               |             |       |                              |              |       |                  |          |           |      |         |                                                                                                    |   |
| $\sim$                 | ·                                |                |                                  |          |          |               |             |       |                              |              |       |                  |          |           |      |         |                                                                                                    | _ |